#### 网上自助报账系统借款流程

(经办人操作)

借款业务用于未取得对方发票,金额超过1000元的费用支出。 现在演示网报系统的借款模块操作流程:

首先:点击学校主页→机构设置→党政部门和群团组织→财务处 →财务信息化平台

| D 房東找街师<br>Guangdong Polytechnic No | 乾大学<br>mal University                       | 工作周程 工作周报 办公门户 ENGLISH 旧 | 版网站 手机板        |
|-------------------------------------|---------------------------------------------|--------------------------|----------------|
| 首页 学校概况 机构设置                        | 人才培养 学科与师资 科研与服务 抡                          | 3生与就业 合作与交流 招标招聘         | 图书档案 数字校园      |
| 机构设置                                | 党政部门和群团组织                                   | 首页 >> 机构设                | 置 >> 党政部门和群团组织 |
| ◆ 党政部门和群团组织                         | • 党委办公室(与统战部合署)、机关党委                        | • 发展规划处                  |                |
| ◎ 教学单位                              | <ul> <li>校长办公室(依法治校办公室、校友会办公室挂靠)</li> </ul> | • 人事处                    |                |
| ◎ 科研及新型研发机构                         | • 纪委办公室 (与监察处合署)                            | • 教务处 (教学改革与发展研究中心       | ) (注靠 )        |
| ◎ 教辅机构                              | • 组织部(与党校办合署)                               | • 科研处 (与人文社科处合署)         |                |
| ◎ 附属机构                              | • 宣传部( 与教师工作部、新闻中心合署 )                      | • 国际交流与合作处 (与港澳台事务       | <b>予办公室合署)</b> |
|                                     | <ul> <li>学生工作部(处)(与招生就业办合署)</li> </ul>      | 则务处                      |                |
|                                     | • 研究生工作部(处)                                 | • 审计处                    |                |
|                                     |                                             | • 资产与实验室管理处              |                |
|                                     |                                             | • 招投标管理中心                |                |
|                                     |                                             | • 保卫处 ( 与武装部合署 )         |                |

然后:录入经办人的工资号(首字母为大写)→输入密码(初始密码为身份证后六位)→输入验证码→登录(首次登录系统的老师需要先添加手机号码,提交后才能使用财务所有系统功能。)

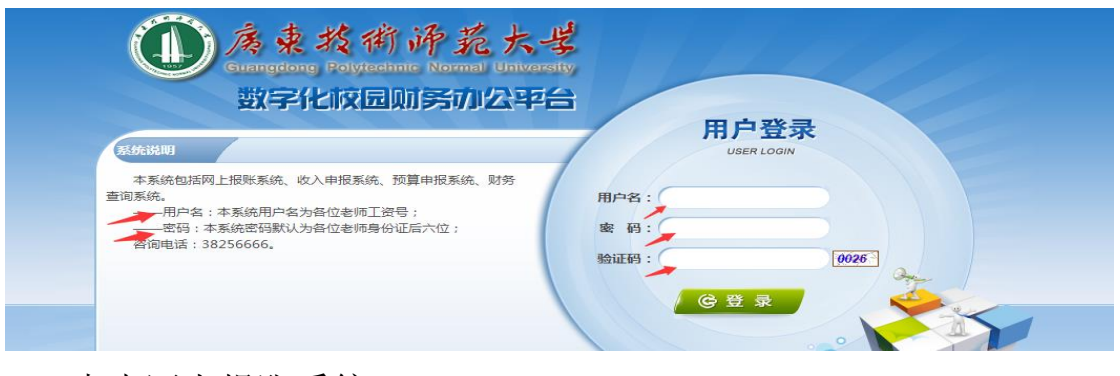

### 点击网上报账系统

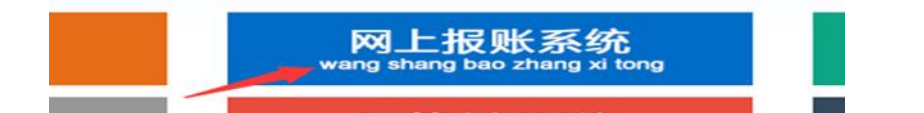

→借款→新业务填报→点击项目编号后面的"?"(<u>不用自己填</u> <u>写部门编号和项目编号</u>)→选择借款支出的项目→点"下一步(借款

### 内容明细)"

|                                  | 😰 日常报销 🧼 国内差流报销 🥅 儲 款 🗐 现的项目 🗾 系统管理                                                                                                    |
|----------------------------------|----------------------------------------------------------------------------------------------------|
| □□ 借款                            | 返回我的项目                                                                                                    |
| 操作说明<br>Operating instructions   | 借款機块在【未提交单据】显示的是您填过未提交的振销单,可以通过【修改】、【删除】对原单据进行继续操作;【新业务填报】按钮跳转到填报页面;跳转到填报页面后,您可以通过两种方式进行项目的选择,一:直接输入部门号和项目号,系统会匹配出相应的部门项目信息;二:您可以点击页面中的❷,选择项目进行填报;再根据按钮提示进行内容填报;点击【下一步(支付方式)】进入支付方式填写页面。按提示一步一步进行下去,直至确认提交打印出报销单                                                                                                    |
| 报销业务编号: JK2019032                | 290045 新业务道报 返回首页                                                                                                    |
| 🗳 【未提交单据】:                       |                                                                                                    |
|                                  |                                                                                                    |
|                                  |                                                                                                    |
|                                  | 💽 日常报明 🕪 国内差旅报明 💌 借 款 🗐 我的项目 🛛 系统管理                                                                                                    |
| □□ 借款                            | ① 日常投销 → 国内差旅报销 ● 租 款 ● 我的项目 ● 系统管理                                                                                                    |
| □□ 借款<br>当前报销业务编号:JK<br>资源<br>部□ | ② 日常接線       ● 国内差流报频       ● 書 数       ● 致的项目       ※       ※       ※       ※       ※       ※       ※       ※       ※       ※       ※       ※       ※       ※       ※       ※       ※       ※       ※       ※       ※       ※       ※       ※       ※       ※       ※       ※       ※       ※       ※       ※       ※       ※       ※       ※       ※       ※       ※       ※       ※       ※       ※       ※       ※       ※       ※       ※       ※       ※       ※       ※       ※       ※       ※       ※       ※       ※       ※       ※       ※       ※       ※       ※       ※       ※       ※       ※       ※       ※       ※       ※       ※       ※       ※       ※       ※       ※       ※       ※       ※       ※       ※        ※        ※       ※        ※        ※ <td< th=""></td<> |

→选择是否差旅借款、借款责任人编号→填写借款事由(简要填写,最多不超过12个汉字)→录入借款金额→选择预冲账日期→点 "下一步(支付方式)"

|                                           |                                   |                                |                                                     | 11日常推                                                             | 發銷 🚺 🍋 国内差旅报销 📃 🎫                                         | 借款 📃 我的项目                                                 | 🧾 系统管理               |
|-------------------------------------------|-----------------------------------|--------------------------------|-----------------------------------------------------|-------------------------------------------------------------------|-----------------------------------------------------------|-----------------------------------------------------------|----------------------|
| □□ 借款                                     |                                   |                                |                                                     |                                                                   |                                                           |                                                           | 返回我的项目               |
| 操作说明<br>Operating instruc<br>报销业务编号: JK20 | 借款模数<br>面后,<br>按钮提<br>01903290046 | 快 在【未提交的<br>您可以通过两种<br>示进行内容填挤 | 单据】显示的是您填过未提交。<br>中方式进行项目的选择,一:直接<br>员;点击【下一步(支付方式) | 的报销单,可以通过【修改】、【删除】对<br>装输入部门号和项目号,系统会匹配出相应<br>】进入支付方式填写页面。按提示一步一; | 原单据进行继续操作;【新业<br>的部门项目信息;二:您可以;<br>步进行下去,直至确认提交打印<br>上一步( | 务填报】按钮跳转到填报页面<br>点击页面中的@,选择项目进<br>印出报销单<br>项目选择)下一步(支付方式) | 面;跳转到填报页<br>注行填报;再根据 |
|                                           | 是否差旅借款:                           | 0是◎否                           |                                                     |                                                                   | 预冲账日期                                                     | WI:                                                       | ]                    |
| ſ                                         | 昔款责任人编号:                          | 是否本人: ⑧是                       | O否 」                                                |                                                                   |                                                           |                                                           |                      |
|                                           | 借款事由:                             |                                |                                                     |                                                                   |                                                           |                                                           |                      |
|                                           | 信款用                               | 途                              | 借款金额                                                | 描述                                                                |                                                           | 备注                                                        |                      |
|                                           | 借款                                |                                | 元                                                   |                                                                   |                                                           | 借款                                                        |                      |

因财务制度规定,原则上不能借现金,所以只能选用对公转账。 如果是 99 开头的国库项目(不包含已结转基本户的项目)就选"对 公转账(国库)",其他非国库项目或者已结转基本户的国库项目则选 择"对公转账(网银)";再填写附言(转账给对方的备注,请简要填 写,<u>最多不能超过8个汉字</u>);然后填写对方单位信息:点"?"

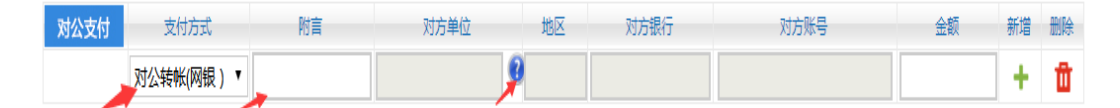

填写对方单位名称进行搜索,如果没有,则点击新增→输入对方 单位名称→对方银行请点击"?",弹出银行信息关键字检索(<u>录入</u> <u>的方式:例如"建设银行广州工业园支行",则录入"建设 广州 工</u> <u>业园"进行检索,每个词中间都要加空格,千万不要把所有的字都连</u> <u>在一起录入,否则检索不到。)</u>选择开户行→返回上一页→输入对方

# 账号、对方省、对方市→保存

| 关闭】<br>单位名称:<br>提示: 第仔细核对对方单位信息 | 后,点击相应单位名称,将相关信息存入对公支付中! | <b>检察</b><br>新賞注:搜不到,加%试试,例如"中国银 | 行%深大支行" |
|---------------------------------|--------------------------|----------------------------------|---------|
| 单位2<br>称<br>对方排<br>行:           |                          | ·<br>对方账<br>号:                   |         |
| 对方省:                            | • 保存 報道                  | 对方市:                             |         |

→双击对方单位名称,所有信息都显示在对公支付的相应栏目中
 →输入金额(如果不止一个单位的对公转账,可以点击后面的"+"
 进行增加)

| 对公支付 | 支付方式      | 附言 | 对方单位       | 地区 | 对方银行       | 对方账号                | 金额 | 新增 | 删除 |
|------|-----------|----|------------|----|------------|---------------------|----|----|----|
|      | 对公转帐(网银)▼ |    | 广州顺丰速运有限公司 | 广东 | 中国工商银行广州市第 | 3602840419100002570 |    | +  | Û  |

→确认差额为零,点击"下一步(提交)"。系统如果弹出提交成 功的对话框,点确认后自动显示打印页面;如果弹出不成功的对话框, 则要看对话框中失败的原因,再进行修改。

| 对公文付 | 又们方式       | PI) =     | יכי נא | ₽1⊻ |   | 셰비스    | 刈力振行    |      | 刘力乘专 | 五観      | माभव  | 胭肤 |
|------|------------|-----------|--------|-----|---|--------|---------|------|------|---------|-------|----|
|      | 对公转帐(网银) ▼ |           |        |     | 0 |        |         |      |      |         | +     | Û  |
|      |            |           |        |     |   |        |         |      |      |         |       |    |
| 对私支付 | 支付方式       | 人员选择      |        | 职工号 |   | 姓名     | 卡类型-银行/ | 消费信息 | 对方卡号 | 金额      | 新增    | 删除 |
|      | 网银对私(校内) 🔻 | ●本人◎项目负责人 | 、◎其他人  |     |   |        |         |      | 2007 |         | +     | ⑪  |
|      |            |           |        | 上一步 |   | 下一步 (提 | 交)      |      |      | <u></u> | 额:0.0 | 00 |

### 第四步:打印借款单

在借款单显示页面点右键,选择打印,在打印界面调整报销单的 上边距(最少27mm),点打印。

| 打印                  |                     |
|---------------------|---------------------|
| 2011: <b>136</b> 96 | 打印 取消               |
| 目标打印机               | HP LaserJet 1020    |
|                     | 更改                  |
|                     |                     |
| 市福                  | ● 今部                |
| 2408                | E ± ₽P              |
|                     | ◎ 例如:1-5、8、11-13    |
| 份数                  | 1                   |
|                     |                     |
| 布局                  | 纵向 👻                |
|                     |                     |
| 选项                  | 简化网页                |
|                     |                     |
|                     | 🗌 双面                |
|                     |                     |
| + 更多设置              |                     |
|                     |                     |
| 使用系统对话机             | 度进行打印(Ctrl+Shift+P) |
|                     |                     |
|                     |                     |

# 第五步:借款单签名

打印出来的借款单第一联(借款联)需要借款责任人、项目负责 人亲笔签名(必须是不同的校内职工),不能盖章。借款金额 5000 元 及以上的须经财务处负责人审批(副处长经处长授权可作审批)。每 个项目的借款未还次数不能超过三次。

| 预约时间:2019-03-29<br>序号为:0018                                                                                                    | 0320                                                                             | 190329001                                      | 8             |
|----------------------------------------------------------------------------------------------------|----------------------------------------------------------------------------------|------------------------------------------------|---------------|
| 广东技术师范学院借款单(第-<br>借款单位・财务处                                                                                                    | ─联 借款联)                                                                          |                                                |               |
| [[新平臣: A372]<br>[[金婁号] []                                                                                                    | 出差地点                                                                             | 天数                                             | 人数            |
| 借款事由                                                                                                    | 预计<br>2(                                                                         | 报销日期                                           |               |
| 借款金额(大写)                                                                                                    |                                                                                  |                                                |               |
| 【对冲号】                                                                                                    |                                                                                  |                                                |               |
| 借款责任人:J11025/张鹃                                                                                                    | 借款责任人确认                                                                          | (签字):                                          |               |
|                                                                                                    |                                                                                  |                                                |               |
| 支付方式・プロート                                                                                                    |                                                                                  |                                                |               |
| 预约总金额为: 100.00%                                                                                                    |                                                                                  |                                                |               |
|                                                                                                    | 改,须重新填写借款<br>二联 冲账联)<br>3 录入员:                                                   | <b>单</b><br>电话: 136                            | 5091133       |
| 前約总金额为: 100.000。 备注:所有信息必须填写准确完整,如有途<br>广东技术师范学院借款单(第二<br>借款单位:财务处 录入员:张祥                                                                                                    | 改, 须重新填写借款<br>二联 冲账联)<br>3 录入员:<br>出差地点                                          | 单<br>电话: 136<br>一天数                            | 5091133<br>人数 |
| 預約总金额为:100.000         备注:所有信息必须填写准确完整,如有途           「方、技术师范学院借款单(第二<br>信款单位:财务处         录入员:张颢           经费号            借款事由                                                                                                    | 改,须重新值写借款<br>二联 冲账联)<br>。 录入员:<br>出差地点<br>页计<br>201                              | 单<br>电话: 136<br>天数<br>报销日期<br>9-03-31          | 5091133<br>人数 |
| 預約总金额为:100.000         备注:所有信息必须填写准确完整,如有途                                                                                                    | 改,须重新填写借款<br>二联 冲账联)<br>3 录入员:<br>出差地点<br>预计<br>201                              | 单<br>电话: 136<br>天数<br>报销日期<br>9-03-31          | 5091133<br>人数 |
| 預約总金额为:100.000         备注:所有信息必须填写准确,完整,如有涂 <b>值</b> 注:所有信息必须填写准确,完整,如有涂 <b>广东技术师范学院借款单(第</b> -<br>母入员:张朝            母入员:张朝            经费号            信款事由            【「「如中号」」           【         【                                | 改,须重新填写借款<br>一联 冲账联)<br>素 录入员:<br>出差地点<br>预计<br>201<br>: 2019-03-29              | 单<br>电话: 136<br>  天数<br> <br>扱销日期<br>9-03-31   | 5091133       |
| 預約总金额为:100.000         备注:所有信息必须填写准确完整,如有途           备注:所有信息必须填写准确完整,如有途           广东技术师范学院借款单(第二           借款单位:财务处         录入员:张鲜           经费号            借款事由            【前款事由            【封沖号】         【借款日期】           借款要任人: | 改,须重新填写借款<br>正联 冲吸胀联)<br>3 录入员:<br>出差地点<br>预计<br>201<br>: 2019-03-29<br>借款责任人确认: | 单<br>电话: 136<br>天数<br>报销日期<br>9-03-31<br>(签字): | 5091133       |